## Уважаемые клиенты!

Установка необходимого программного обеспечения происходит один раз на Вашем ПК и больше не требуется. Каждый последующий раз Вам необходимо будет только запустить саму программу обмена данными: **USI\_exch.exe.** 

Что необходимо, чтобы быстро установить ПО и драйверы на Ваш ПК?

- 1. Достать из упаковки <u>eVote reader</u> и установить в него элемент питания как указано во вкладыше ИЭ.
- 2. Нажать на кнопку и убедиться, что светодиод <u>eVote reader</u> моргнул вслед вашему нажатию.
- 3. Подстыковать кабель USB к <u>eVote reader</u> и отложить его до завершения копирования необходимых файлов.
- 4. Открыть папку «Программное обеспечение» на поставляемом CD.
- 5. Выбрать папку **«WIN»** и скопировать данную папку в любое удобное для Вас место на вашем ПК.
- 6. Подстыковать <u>eVote reader</u> в USB-разъем вашего ПК
- 7. Автоматически запустится программа установки нового оборудования.

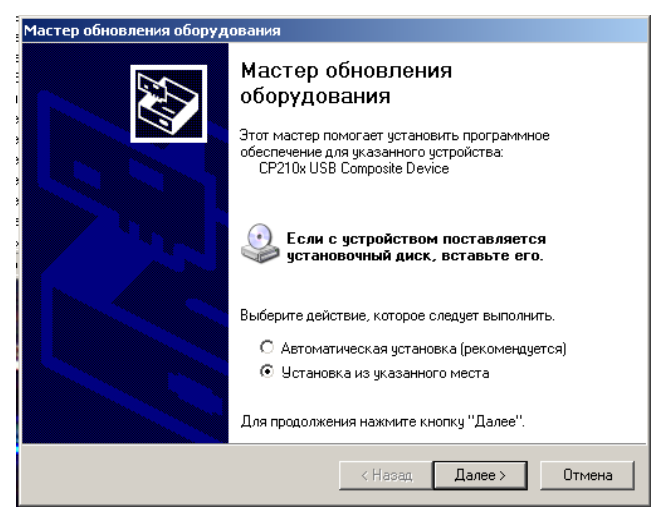

8. Вам предлагается выбрать действие:

Автоматически установить или с указанного места (см. фото). Выберите (поставив точку) — «Установить из указанного места» (как указано на фото).

9. Запустить Мастер установки оборудования, нажав на кнопку «Далее» в активном окне Мастера установки оборудования. В задаче «Задайте параметры поиска и установки» (см.фото) указать путь, где находится папка «WIN», Например: "<u>F::WIN"</u> (как указано на фото). Или нажмите на кнопку «Обзор» и выберите место, где находится данная папка.

| Задайте параметры поиска и установки.<br>Выполнить поиск наиболее подходящего драйвера в указанных местах.<br>Используйте флажки для сужения или расширения области поиска, включающей           |
|----------------------------------------------------------------------------------------------------|
| Выполнить поиск наиболее подходящего драйвера в указанных местах.<br>Используйте флажки для сужения или расширения области поиска, включающей                                                    |
| Используйте флажки для сужения или расширения области поиска, включающей                                                                                                    |
| по умолчанию локальные папки и съемные носители. Будет установлен наиболее<br>подходящий драйвер.                                                                                                |
| 🔲 Поиск на сменных носителях (дискетах, компакт-дисках)                                                                                                    |
| 💌 Включить следующее место поиска:                                                                                                    |
| F:\WIN O63op                                                                                                    |
| С Не выполнять поиск. Я сам выберу нужный драйвер.                                                                                                    |
| Этот переключатель применяется для выбора драйвера устройства из списка.<br>Windows не может гарантировать, что выбранный вами драйвер будет наиболее<br>подходящим для имеющегося оборудования. |
| < Назад   Далее >   Отмена                                                                                                    |

10. Снова запустите Мастер установки оборудования, нажав на кнопку «Далее» в активном окне Мастера установки оборудования. Мастер установки оборудования произведет поиск (см. фото)

| Мастер обновления оборудования |         |        |                |                 |             |
|--------------------------------|---------|--------|----------------|-----------------|-------------|
| Подождите, выполняется поиск   |         |        |                |                 |             |
| CP210x USB Composite Device    |         |        |                |                 |             |
| <u>S</u>                       |         |        |                |                 |             |
|                                |         |        |                |                 |             |
| Кназад                         | Далее > | Отмена | и<br>установку | произ<br>драйве | веде<br>ра, |
|                                |         |        | чем с          | кажет.          | ЧТ          |

оборудование успешно установлено. Нажмите «Готово».

- 11. ВНИМАНИЕ! Мастер установки оборудования повторяет данную операцию дважды. Это нормально. Оба раза необходимо будет указать путь нахождения папки «WIN» на Вашем ПК.
- 12. Можете скопировать с поставляемого CD, или запустить с использованием CD исполняемый файл USI exch.exe.

| 🔀 USI_exch |
|------------|
| File Help  |
|            |
| СОМЗ       |
| ,          |
|            |
| Exchange   |
|            |
|            |
|            |
|            |

13. Появиться активное окно программы обмена eVote

*reader* с ПК под названием USI exch с кнопкой Exchange. (см. фото) В окошке данной программы высвечивается предлагаемый Вашим компьютером СОМ-порт (на фото указан СОМЗ), для осуществления обмена (работы программы и оборудования).

- 14. Необходимо будет установить правильный номер данного СОМ-порта.
- 15. Чтобы узнать правильный (тот, который назначил Ваш ПК) СОМ-порт, необходимо правой кнопкой «мыши» нажать на иконку «Мой компьютер». Выбрать вкладку «Управление» (см. фото),

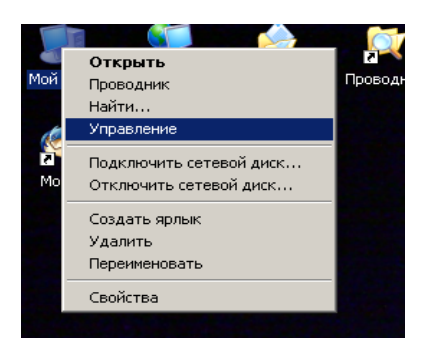

16.Далее «Диспетчер

устройств» и в папке «Порты(СОМ и LPT)» посмотреть какой номер СОМ-

порта присвоил для обмена информацией Ваш ПК новому устройству. Название нового устройства будет:

«CP2101 USB to UART Bridge Controller (COM xx)» Именно "xx" — и будет являться тем номером который необходимо будет написать в оговоренном ранее окне. (см. фото)

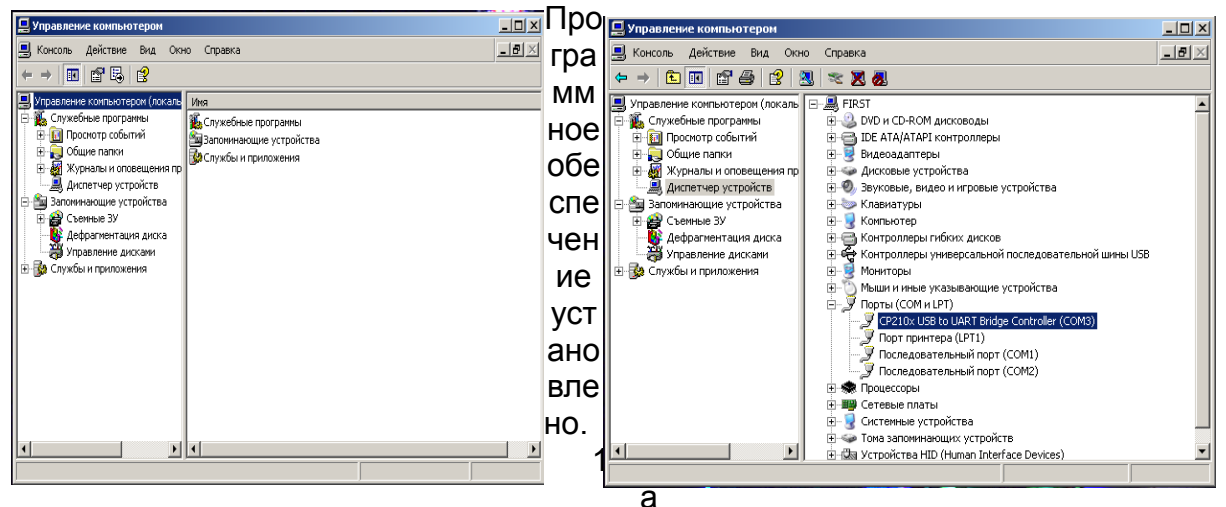

жав на кнопку **Exchange** появится окно, которое скажет что обмен с УСИ закончен.

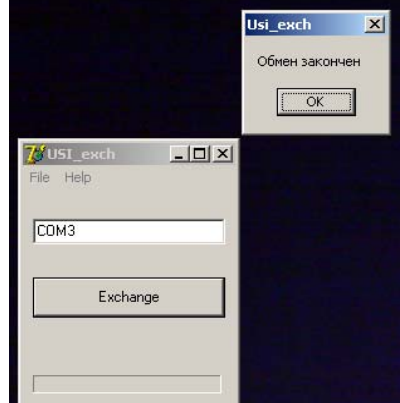

**18.**В директории, где находится файл **USI\_exch.exe** появятся два файла с расширением .*dmp* и .*log*.

| or continuence and sectings (use  | азуравечии столуч       | астер-даск е-кисе участер-даск ут     | hor bowninge onerne. |                  | -19     |
|-----------------------------------|-------------------------|---------------------------------------|----------------------|------------------|---------|
| Файл Правка Внд Избранно          | э Серенс Справк         | a                                     |                      |                  |         |
| 🕒 Назад 🔹 🕥 🕗 🤧 🔎                 | Понск 😥 Палюн           |                                       |                      |                  |         |
| apec: 🛅 D:\Documents and Setting  | siuser2\Pa6o-anii croni | Мастер-диок e-VotelMacтep-диок\Програ | аминов обеспечение   |                  | Repe:// |
|                                   | Иня 🔶                   | Размер                                | Tem                  | Изненен          | 1       |
| Задачи для файлов и папок         | * 06.08.20              | 08 16-38-34.dmp 1 K5                  | Файл "СМР"           | 06.08.2008 16:38 |         |
| M General daile                   | E 06.08.20              | 08 16-38-34.log 1 KG                  | Текстовый документ   | 06.00.2000 16:30 |         |
| Переиненовать фант                | 06.08.20                | 08 16-38-51.dmp 1 K6                  | ©aiin "OMP"          | 06.08.2008 16:38 |         |
| Переместить файл                  | 6.08.20                 | 08 16-38-51.log 1 K5                  | Текстовый документ   | 06.08.2008 16:38 |         |
| 🛅 Копировать файл                 | 06.08.20                | 08 16-39-19.dmp 1 K5                  | Файл "СМР"           | 06.08.2008 16:39 |         |
| 😂 Опубликовать файл в вебе        | 06.08.20                | 08 16-39-19-log 1 KG                  | Текстовый документ   | 06.08.2008 16:39 |         |
| 🖂 Отправить этот файл по          | CP2101_1                | Drivers.exe 1 506 KB                  | Приложение           | 15.06.2004 6:14  |         |
| электронной почте                 | <pre>CP2101_0</pre>     | Drivers.rar 1 327 KB                  | Apone WinRAR         | 25.07.2008 12:54 |         |
| 🗙 Удалить файл                    | I RI.HEX                | 7 K5                                  | Файл "HEX"           | 07.07.2008 11:31 |         |
|                                   | 📄 readme.t              | dt 1 KG                               | Текстовый докунент   | 07.07.2008 12:09 |         |
|                                   | WUSI_exch               | exe 405 K5                            | Приложение           | 03.07.2008 0:21  |         |
| Другие неста                      | ×                       | INI 1 KB                              | Параметры конфи      | 28.07.2008 13:57 |         |
| Мастер-диск                       |                         |                                       |                      |                  |         |
| August                            |                         |                                       |                      |                  |         |
|                                   |                         |                                       |                      |                  |         |
| Comme dokynen bi                  |                         |                                       |                      |                  |         |
| S LAON KONU                       |                         |                                       |                      |                  |         |
| 🤜 Сеть                            |                         |                                       |                      |                  |         |
| Подробно                          | Ŕ                       |                                       |                      |                  |         |
| 06.08.2008 16-38-34.dmp           |                         |                                       |                      |                  |         |
| Изменен: 6 августа 2008 г., 16:38 |                         |                                       |                      |                  |         |
| Размер: 45 байт                   |                         |                                       |                      |                  |         |

**19.** Необходимая Вам информация будет

в файле с расширением .*dmp*. Открывается данный файл любым текстовым редактором, например «Блокнот».